# Child Care Counts: COVID-19 Supplementary Payment Program Round 2

10/20/2020

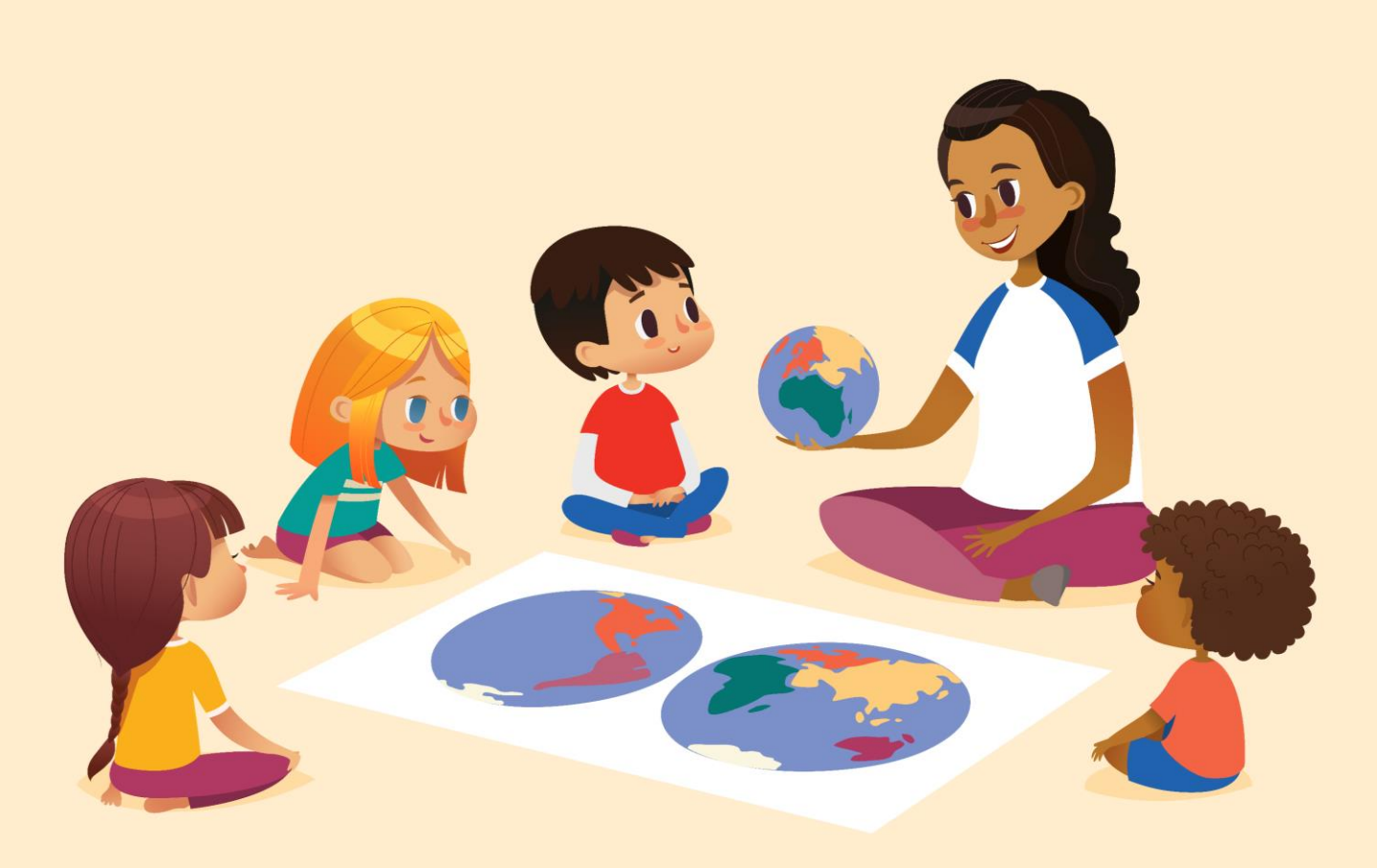

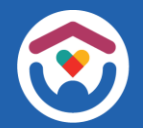

The Department of Children and Families is an equal opportunity employer and service provider. If you have a disability and need to access services, receive information in an alternate format, or need information translated to another language, please call the Division of Early Care and Education at 608-422-6002. Individuals who are deaf, hard of hearing, deaf-blind or speech disabled can use the free Wisconsin Relay Service (WRS) – 711 to contact the department.

# About this guide

This guide to contains information to help you get access to the **Child Care Provider Portal** (CCPP) and setting up your Fidelity National Information Services (FIS) Provider Registration.

These instructions are intended for people who have not previously used these systems.

The guide also contains a section to help you update your center and staff records in the Child Care Provider Portal.

These instructions are useful for first-time users, as well as a nice refresher for current users of the systems.

We are also providing some worksheets to help you with updating records for your center. Please print as many of these worksheets as you need.

If you need any assistance, please send an email to: <u>DCFDECECOVID19CCPayments@wisconsin.gov</u> Or call and leave your details on: 608-535-3650

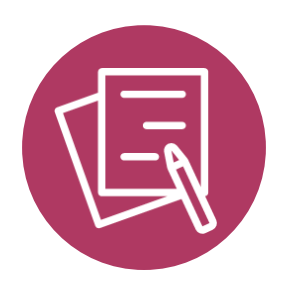

# CHILD CARE PROVIDER PORTAL

# CHILD CARE PROVIDER PORTAL

# **DWD/WISCONSIN LOGIN**

To get started, you must have a DWD/Wisconsin Login and password. If you have not yet created a DWD/Wisconsin Login, you will need to do so now. Log onto the <u>DWD Management</u> page to obtain a DWD/Wisconsin Login.

|                                     | STATE OF WISCOMM                                                                                                    | Home Español                                 |
|-------------------------------------|----------------------------------------------------------------------------------------------------|----------------------------------------------|
| https://accounts.dwd.wisconsin.gov/ | DWD/Wisconsin Logon Management System                                                                                            |                                              |
|                                     | Create a Logon Log In Get H                                                                                                    | lelp                                         |
|                                     | A Logon ations you to access many Bate Internet<br>applications using a single Username and Password. In here. In here. In here. | r password, or get answers<br>ied questions. |
|                                     |                                                                                                    |                                              |

| reate a Logon                                              |                                                                      |       |
|------------------------------------------------------------|----------------------------------------------------------------------|-------|
| t Name                                                     |                                                                      | the   |
| t Name                                                     |                                                                      | ра    |
| bil                                                        |                                                                      | on    |
| firm Email                                                 |                                                                      | — ins |
| blie Phone                                                 |                                                                      | aı    |
| firm Mobile Phone                                          |                                                                      | na    |
| rname                                                      |                                                                      | ror   |
| sword                                                      | Username cannot have any spaces and must be letter and numbers only. | 101   |
|                                                            |                                                                      |       |
| firm Password                                              |                                                                      |       |
| istion                                                     |                                                                      |       |
|                                                            | <u> </u>                                                             |       |
| wer                                                        |                                                                      |       |
| Accept the Terms and Conditions required to use this site. |                                                                      |       |
| ext >                                                      |                                                                      |       |

Fill in all fields on the login creation page. Follow the on-screen instructions. Create a username and password you will remember.

Enter a security question you will remember. This allows you to recover your account if you lose or forget your password.

Be sure to make note of your username and password and store them somewhere safe.

If you need help with Provider Portal access, please contact <u>DCFPlicBECRCBU@wisconsin.gov</u>

If your location does not have any Child Care Provider Portal (CCPP) users, the first user must be owner/director. The owner/director can then assign roles for additional staff who need access to the facility. Each facility must have an owner/director first.

 $\triangle$ 

Only one user for a facility can request a PIN for owner/director access. If a second user with owner/director access is needed, the first owner/director user can grant the access using the *Modify Users Access* page.

Take the following steps to gain access to a provider location:

**Step 1:** Create a DWD User ID explained on **page 5** in this guide. If you already have one (iChildCare, etc.), you can skip this step.

**Step 2:** Access the **Provider Portal Login** page at <u>https://mywichildcareproviders.wisconsin.gov/</u> and log in using your user existing or newly created DWD User ID and password.

**Step 3:** After logging in, you are first taken to the 'New User Setup' page (shown below). Select 'Get Owner/Director Access.'

| ٨٢                                                                                                    |                 |                     | Ŀ |
|----------------------------------------------------------------------------------------------------|-----------------|---------------------|---|
| New User Setup                                                                                                    |                 |                     |   |
| fter receiving the PIN from the director/administrator, you will need the following informatio                                                                                                    | n to gain acces | s to this facility: |   |
| <ul> <li>10-digit Provider Number commonly found in most direct communications from DCF.</li> <li>3-digit Location Number found in most direct communications from DCF.</li> <li>Need PIN for activation issued by the location Owner or Administrator.</li> </ul>             |                 |                     |   |
| nce you have this info, select the button below.                                                                                                    |                 |                     |   |
| Additional Users for a Facility                                                                                                    |                 |                     |   |
| o gain access as an owner/director, you need the following information:                                                                                                    |                 |                     |   |
| <ul> <li>10-digit Provider Number commonly found in most direct communications from DCF.</li> <li>3-digit Location Number found in most direct communications from DCF.</li> <li>Tax ID Number provided at the time of submitting an application. (i.e SSN or FEIN)</li> </ul> |                 |                     |   |
| nce you have all the information, select the button below.                                                                                                    | _ J             |                     |   |

MAKE SURE YOU HAVE THE FOLLOWING INFORMATION AVAILABLE

10-digit Provider Number commonly found in most direct communications from DCF. 3-digit Location Number found in most direct communications from DCF. Tax ID Number provided at the time of submitting an application. (i.e SSN or FEIN)

**Step 4:** On the following page, choose '**Request PIN**'. To avoid unauthorized individuals from accessing your facility, the PIN will be mailed to the center by U.S. Mail.

| Child Care Provider Portal            |                                               |        |
|---------------------------------------|-----------------------------------------------|--------|
| welcome, Olivia                       |                                               | Logout |
|                                       |                                               | Logout |
| Owner/Director Acces                  | SS                                            |        |
| If you have the PIN mailed to you,    | elect 'Activate PIN' below.                   |        |
|                                       | Activate PIN                                  |        |
|                                       |                                               |        |
| If you don't have a PIN, select 'Requ | lest PIN' below.                              |        |
| Note: For Owner/Director access, a    | unique pin will be mailed to you via US mail. |        |
|                                       | Request PIN                                   | <      |
|                                       | New User Setup                                |        |

 $\Lambda$ 

Only one owner/director PIN can be valid at a time. If a second owner/director PIN is requested within 5 days of the first request (even for a different user), the system will reject the request. If a second PIN request is made after 5 days, this request will cause the first PIN to be invalid, and a new PIN will be mailed to the facility. Do not request a new owner/director PIN until the one received has been activated or expires.

**Step 5:** Enter the provider/location number and the Tax Identification Number associated with the license/certification application. Then choose '**Request PIN**'.

**Note:** The user entering the PIN is required to be the same user who requested the PIN.

| Child Care Provider Portal<br>Welcome, Olivia |                       | - U    |
|-----------------------------------------------|-----------------------|--------|
| Owner/Director Access - Request D             | IN                    | Logout |
| Owner/Director Access - Request P             | LIN                   |        |
| Provider Number *                             | 6800039036            |        |
| Location Number *                             | 2                     |        |
| Tax ID Number *                               | 78-9659631            |        |
| ſ                                             | Doquest DIM           |        |
| l l                                           | Request FIN           |        |
|                                               | Owner/Director Access |        |

**Step 6:** Review the confirmation page to make sure all information is correct. Then click the checkbox and choose **'Confirm'**. If the address needs to be changed, <u>contact the CBU</u> email address provided on the page.

|                                           | Logou                                                              |
|-------------------------------------------|--------------------------------------------------------------------|
| Confirm Location Details                  |                                                                    |
| Provider/Location#                        | 6800039036-002                                                     |
| Facility                                  | Villa Ville Kulla Kamp                                             |
|                                           | 123 Happy Holw                                                     |
|                                           | Kalmar, WI                                                         |
| PIN will be mailed to                     | 123 Happy Holw                                                     |
| _                                         | Kalmar, WI 12121-2121                                              |
|                                           |                                                                    |
| confirm that the above address is correct | and I understand that I will receive the security PIN via US mail. |

Once the PIN has been successfully requested, you will be directed to a Confirmation page.

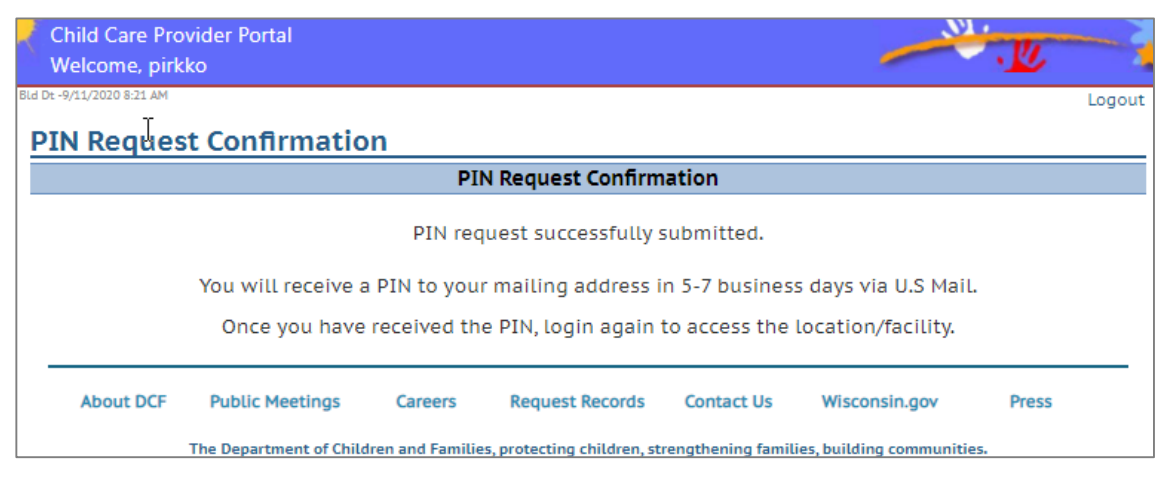

**Step 7:** Step 7: After you receive the mailed PIN letter, log in to the CCPP using the provided PIN.

Note: The PIN expires within one month of the date requested.

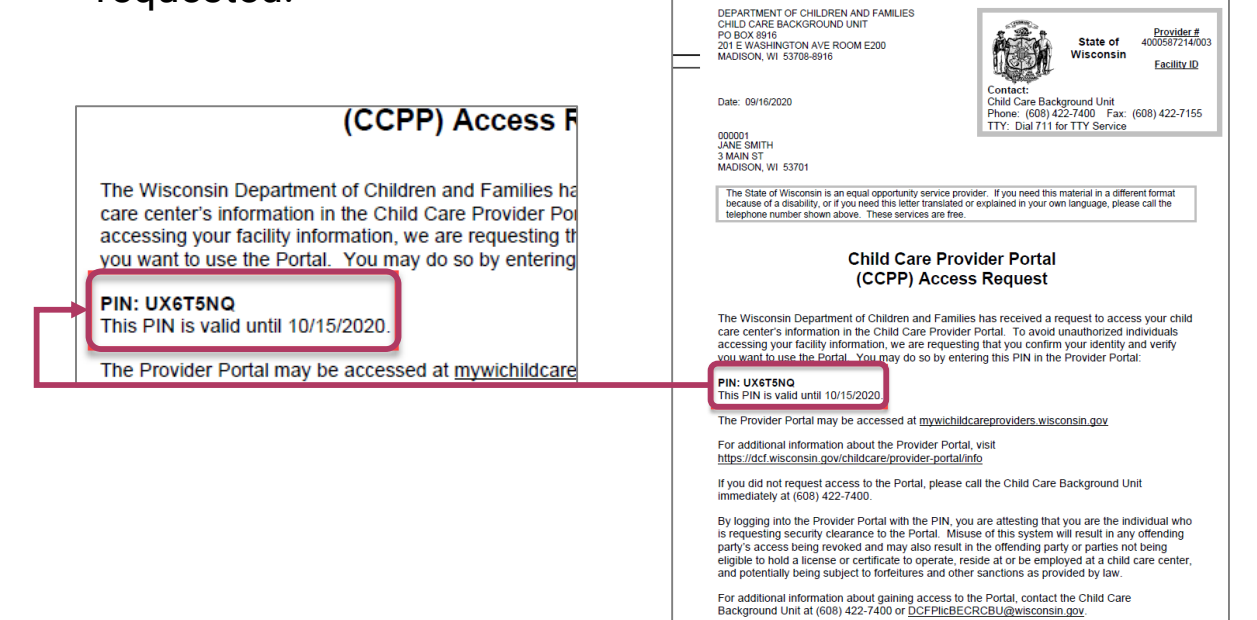

Step 8: After you log in, choose 'Activate PIN'

| Child Care Provider Portal<br>Welcome, Olivia |                                               | <br>.K |
|-----------------------------------------------|-----------------------------------------------|--------|
| Owner/Director Acces                          | SS                                            | Logout |
| If you have the PIN mailed to you, s          | elect 'Activate PIN' below.                   |        |
|                                               | Activate PIN                                  |        |
| If you don't have a PIN, select 'Requ         | est PIN' below.                               |        |
| Note: For Owner/Director access, a            | unique pin will be mailed to you via US mail. |        |
|                                               | Request PIN                                   |        |

**Step 9:** You must enter the **Provider/Location Numbers**, **Tax Identification Number**, and the **PIN** you received by mail. Then click **Activate PIN** 

| Child Care Provider Portal<br>Welcome, Olivia                                                              |                  |
|----------------------------------------------------------------------------------------------------|------------------|
| Owner/Director Access - Activate PIN<br>By entering the PIN, you will be able to activate, and get Owner a | Logout           |
| Provider Number *                                                                                          |                  |
| PIN *                                                                                                    | (Case sensitive) |

After a successful login, the facility's home page will display.

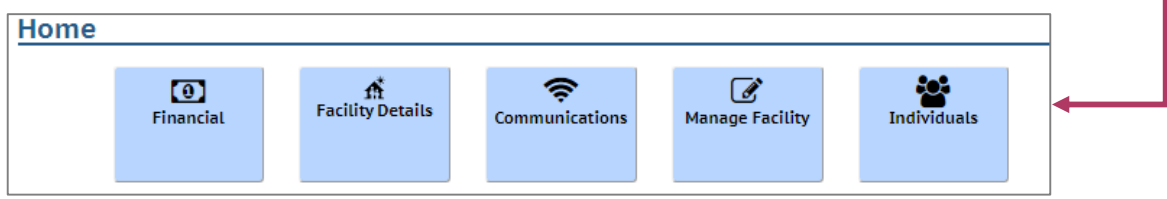

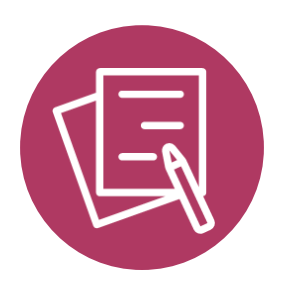

# FIS PROVIDER REGISTRATION

# **FIS PROVIDER REGISTRATION**

Fidelity National Information Services (FIS), is Wisconsin's Electronic Benefit Transfer (EBT) card vendor. In order to receive funds from DCF as an Electronic Funds Transfer, you must do the following as part of your FIS Provider Registration:

- You will need your FIS Provider ID. This is found in the Child Care Provider Portal (CCPP) header.
- If you are not currently set up with FIS, you are encouraged to begin your registration process right away in order to more quickly receive potential funding.
- Include your Tax Identification Number (TIN). Future annual 1099K documents will be sent to you from FIS.
- Submit your checking account number. Payments from Electronic Funds Transfer go directly into your checking account.

| Child Care Provider Portal Welcome, Laura                                                                                                    |                                                                                                    |
|----------------------------------------------------------------------------------------------------|----------------------------------------------------------------------------------------------------|
| Lakeland Group Centre<br>334 W Main St<br>Madison , WI 53703-3115                                                                                                    | Logout<br>2800040092-001<br>Facility D1123290<br>FIS Provider ID D217957                                                                                        |
| <b>COVID-19 Emergency Information</b><br>Due to the COVID-19 pandemic, please complete the followorkers and others performing critical functions fill urge updating the information. | )<br>owing and keep it up-to-date so that DCF and its partners can help Healthcare<br>ent child care needs. Press "Save" once you have completed filling out or |
| Address                                                                                                    | 334 W Main St<br>Madison, WI 53703-3115                                                                                                    |
| Is this location currently open?                                                                                                    | Ves No                                                                                                    |
| Are you able to provide care for more children with special needs?                                                                                                    | Ves No                                                                                                    |
| Describe the openings at 1                                                                                                    | this location. How many open slots are available                                                                                                    |
| For children under 2 years?                                                                                                    |                                                                                                    |
| For 2 and 3 year-olds?                                                                                                    |                                                                                                    |
| For 4 and 5 year-olds?                                                                                                    |                                                                                                    |
| For 6 year-olds and older?                                                                                                    |                                                                                                    |
|                                                                                                    | Save                                                                                                    |

# **FIS PROVIDER REGISTRATION**

If you are not currently set up with FIS, you will receive a New Provider Welcome Letter. You can also find your FIS Provider ID at the top of your **New Provider Welcome letter**, and in the body of the letter.

Note: you do not need to have received this letter in order to register with FIS. You can find your FIS Provider Number in the Provider Portal as indicated on the previous page of this manual.

| P.O. Box 8916<br>Madison, WI 53708-8916<br>Date: 07/20/2018                                                                                                    |  |
|----------------------------------------------------------------------------------------------------|--|
| LAKELAND GROUP CENTRE<br>123 MAIN ST<br>ANYTOWN WI 45454                                                                                                    |  |
| The State of Wisconsin is an equal opportunity service provider. This letter contains information about the Wisconsin Shares Child Care Subsidy Program. If you need this material in a different format because of a disability, or if you need this letter translated or explained in your own language, please call the number below and press 4. State your language when the call is answered. These services are free. Child Care: 1-888-947-6583 TTY: 711 |  |
| Welcome New Child Care Provider                                                                                                    |  |
| The Wisconsin Shares Child Care Subsidy Program assists eligible working parents with child<br>care expenses. The Wisconsin Department of Children and Families has implemented a new<br>payment process called MyWIChildCare (MWCC). MWCC puts the power of paying for child<br>care services into the hands of parents through the MyWIChildCare EBT card.                                                                                                    |  |
| The State of Wisconsin Department of Children and Families has contracted with Fidelity<br>National Information Services (FIS) to help to achieve our Electronic Benefit Transfer (EBT)<br>program goals. New Wisconsin child care providers who wish to accept Wisconsin Shares<br>authorizations are required to have a FIS Provider Agreement in place so that electronic funds<br>may be transferred directly into your bank account.                        |  |
| The MyWIChildCare card allows parents enrolled in Wisconsin Shares to transfer state<br>subsidies electronically for fast, easy payments to child care providers.                                                                                                    |  |
| FIS identifies providers by the below FIS Provider ID that is specific to your business. This ID is needed to complete the FIS Provider Agreement. Please keep this letter for future reference.                                                                                                    |  |
| Your FIS provider ID is D217957.                                                                                                    |  |
| The FIS Provider Agreement is located online at <a href="http://www.ebtedge.com">http://www.ebtedge.com</a> . Visit the FIS website<br>and select the child care provider section. Select Complete your Contract or Register Online.                                                                                                    |  |

# **FIS PROVIDER REGISTRATION**

(Q

Start by copying and pasting the link below into your web browser.

https://www.ebtedge.com/gov/portal/provider-public/ProviderRegistration.do

| FIS | ebt <u>ED</u>                                                                                                    | <u>GE</u> ™                                                                                                    |
|-----|----------------------------------------------------------------------------------------------------|----------------------------------------------------------------------------------------------------|
| 120 |                                                                                                    | Tuesday, April 28, 2020                                                                                                    |
|     | Provider Registration Enter your Provider Identification, User Access in registration process. Provider Identification "FIS Provider ID: "Provider ID: "State or Program: []                                                                                                    | *=Required formation and click Continue to begin the online                                                                                                    |
|     | *Last 4 digits of Provider's Bank Account # :                                                                                                    | Heb2<br>2hly used in adding an additional User ID and will gray out after choosing a<br>Program" in the above drop-down box.                                    |
|     | User Access "User ID: "Re-enter User ID: "Password "Ooffitm Password: "Challenge Response 1: "Challenge Response 1: "Challenge Response 2: "Challenge Response 2: "Challenge Response 3: "Enter the text shown above : [ Note: If you have questions or experience provide the second second seco |                                                                                                    |
|     |                                                                                                    | Online Privacy Notice FIS Privacy Policy Terms and Conditions<br>© 2020 Fidelity National Information Services, Inc. and its subsidiaries. All rights reserved. |

If you have difficulties or questions, you can contact FIS Merchant Services at **800-894-0050** for specific assistance with the FIS Provider Registration process.

This assistance is available from 8 a.m. to 5 p.m. Monday through Friday.

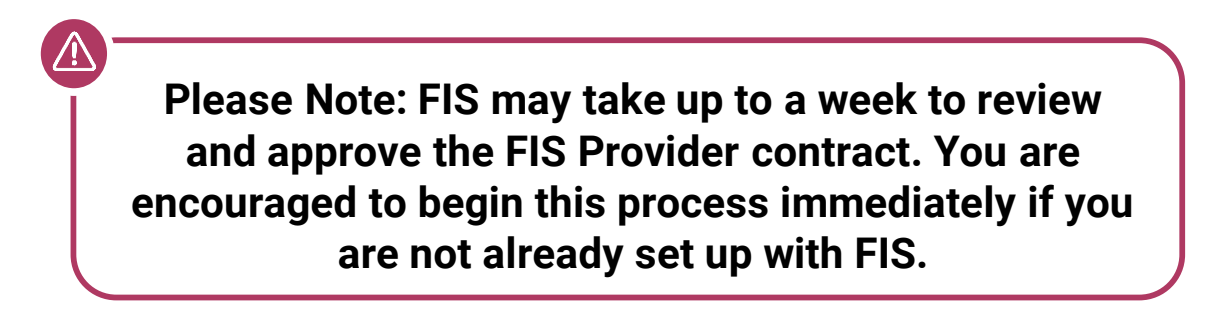

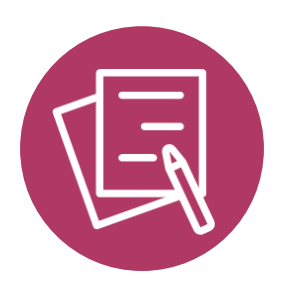

# UPDATE YOUR CENTER RECORDS

# **Updating Your Center's Records**

Once you have access to the Child Care Provider Portal, we strongly encourage you to take the time to gather all your records together regarding staff and family information.

Please refer to the <u>Child Care Provider Portal (CCPP) User</u> <u>Guide</u> for instructions on entering your information.

A **training video** is also available explaining the Child Care Provider Portal under the **<u>CCPP Training and Resources</u> <u>section</u> of the Child Care Provider Portal Information web page.** 

**Printable information sheets** are available in the **Appendices** section of this guide, which you may find helpful.

**Please note** that if you are awarded Child Care Counts: COVID-19 Emergency Program – Supplemental Payments, the monetary payment is **subject to audit review** to ensure the funds are spent according to the terms and conditions. We strongly recommend filing all related expenditure documents in a safe place.

If you need any assistance, please send an email to: <u>DCFDECECOVID19CCPayments@wisconsin.gov</u> Or call and leave your details at: 608-535-3650

### Child Care Counts: COVID-19 Emergency Program – Supplement Payments Checklist

#### Provider Portal Login Username and Password

Make sure you have these credentials and keep them in a safe and secure place. Having them on hand makes accessing and updating your center's details easier in the Child Care Provider Portal.

#### □ FIS Account Details

Once you have set up your FIS account, you can receive your funds electronically.

#### □ Staff Details

Staff Names. Part- or Full time? On Payroll? Weekly Hours? Listed in the Provider Portal?

#### □ Information about the children at your facility

Name, date of birth, care type (full-time, part-time)

Did your facility serve any children with disabilities?

Did your facility serve any children who speak languages other than English?

Did your facility serve any children who are experiencing homelessness?

Did your facility serve any children from tribal communities?

Did your facility serve any children living in rural areas?

#### □ Temporary Closures

Is this information up to date in the Child Care Provider Portal?

If you need any assistance, please send an email to: <u>DCFDECECOVID19CCPayments@wisconsin.gov</u> Or call and leave your details at: 608-535-3650

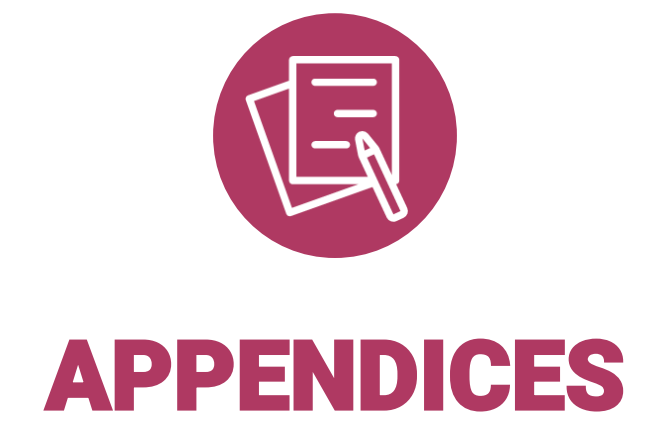

# Appendix A. Updating Child Information

|  |  |  | Child Names                                                                 |
|--|--|--|-----------------------------------------------------------------------------|
|  |  |  | Child DOB                                                                   |
|  |  |  | Full time (21 hours or more)<br>or Part-time (20 hours or less<br>per week) |
|  |  |  | Receives Wisconsin Shares?                                                  |

Print out and use to help organize your information. You may need several copies.

# Appendix B. Staff Information

|  |  |  | Staff Name                   |
|--|--|--|------------------------------|
|  |  |  | Part-time or Full time       |
|  |  |  | On Payroll Y/N               |
|  |  |  | Added to Provider Portal Y/N |

If you need any assistance, please send an email to: <u>DCFDECECOVID19CCPayments@wisconsin.gov</u> Or call and leave your details at: 608-535-3650